## **Carroll County Public Schools**

## **Dual Enrollment Book Ordering process at Carroll Community College**

Winter 24 textbooks – Start ordering December 4, 2023, through January 15, 2024

Spring 24 textbooks – Start ordering January 15, 2024, through March 1, 2024

- 1. Students can order textbooks through the Follett bookstore at Carroll Community College. There are two options:
  - a. Visiting the bookstore on the Carroll Community College campus to order in person; Or
  - b. Logging into the Follett bookstore online at: <u>Carroll Community College Bookstore</u>
- 2. To order online follow the directions below: Click on Textbooks link at the top of page (*Note red arrows for location*). You can also click on Student Id at lower left corner of screen. DO NOT USE YOUR CCPS email address during this process! Your CCPS email won't allow incoming messages.

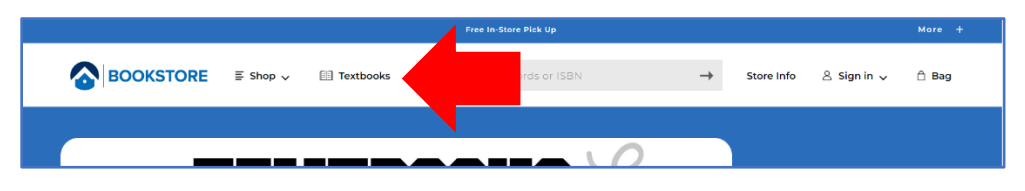

3. Click on Enter Courses.

| https://www.bkatr.com/carrollocutore/sh | op/textbooks-and-co       | arse-materials                            |                           |                                                              | 🏀 A* Q         | 0 0 A  |
|-----------------------------------------|---------------------------|-------------------------------------------|---------------------------|--------------------------------------------------------------|----------------|--------|
|                                         |                           |                                           | Free In-Store Pick Up     |                                                              |                | Mare + |
| BOOKSTOR                                | ≣ Shop v                  | Textbooks                                 | Q Search Keywords or ISBN | → Store Info                                                 | 은 My Account 🗸 | 🛆 Bag  |
|                                         |                           | c                                         | Get Your Textbo           | ooks                                                         |                |        |
|                                         | Ē                         |                                           |                           | Shop by Courses                                              |                | 4      |
|                                         | Want to                   | o Save Time?                              | OR                        | Don't have your Student ID has<br>Find your courses instead. | ndy?           |        |
|                                         | Get 100% of y<br>entering | our materials just by<br>your Student ID. |                           | ENTER COURSES →                                              |                |        |
|                                         | Student ID                | ENTER                                     |                           |                                                              |                |        |
|                                         | Your Stude<br>length: E   | nt ID is 7 digits in<br>kample: 0123456   | -                         |                                                              |                |        |

4. Select Term, Department, Course, and Section and then click on Find Materials For 1 Course (*You can select multiple courses before clicking on Find Materials for 1 Course.*)

| » с | V B https://www.bkatr.com/car | rollcatore/shop/textbooks- | and-course-materials |                      |                 |                |            |             | ŝ                 |
|-----|-------------------------------|----------------------------|----------------------|----------------------|-----------------|----------------|------------|-------------|-------------------|
|     |                               |                            |                      | Free In-Store F      | ick Up          |                |            |             | More <del>1</del> |
|     | BOOKSTORE                     | ≣ Shop 🧹 🔋                 | Textbooks            | Q. Search Keywor     | ds or ISBN      | $\rightarrow$  | Store Info | ≗ Sign in ↓ | û Bəg             |
|     |                               |                            | G                    | et Your Te           | xtboo           | ks             |            |             |                   |
|     |                               |                            | Makey                | our selections below | to find your to | extbooks.      |            |             |                   |
|     |                               |                            | Pronsam              |                      | Term            |                |            |             |                   |
|     |                               |                            | Carroll Comm         | sunity College 🗡     | Fall 2023       | <b>`</b>       |            |             |                   |
|     |                               | -                          |                      |                      |                 | _              |            |             |                   |
|     |                               |                            |                      | s <b></b>            | urse            |                |            |             |                   |
|     |                               |                            |                      |                      |                 |                |            |             |                   |
|     | 0                             | NGL                        | ~                    | 101                  | ~               | Section<br>01  | ~          | Delete      |                   |
|     |                               |                            |                      |                      |                 |                |            |             |                   |
|     | <b>2</b> 5                    | elect Department           | ~                    | Select Course        | ~               | Select Section | ~          |             |                   |
|     |                               |                            |                      |                      |                 |                |            |             |                   |
|     |                               | 3d Another Course          |                      |                      |                 |                |            |             |                   |

- 5. Select required materials and click on Add items to Bag.
  - If there is an e-book available, please order the e-book for your courses. You will choose Rent (180 days) – Digital for this option. YOU MUST USE YOUR CARROLLCC.EDU EMAIL ADDRESS.
  - If there is no e-book, please buy a used textbook when possible. If no used textbooks are available, by a new book. **Do not choose the option to rent for a physical textbook!**
  - If a physical book is ordered, it must be picked up in the bookstore at Carroll Community College. CCPS will not pay for shipping books.

|                                    | Prequesto     Prequesto     Brief Bedford Reader     S4.00     Edition 13th     Edition 13th     Edition     Edition 13th     Edition 13th     Edition 13t                                                                                                    | Rent<br>Digital O<br>Bequirements<br>Buy<br>New                                                                                                    | \$41.00<br>180 Days<br>\$93.25 |
|------------------------------------|----------------------------------------------------------------------------------------------------|----------------------------------------------------------------------------------------------------|--------------------------------|
|                                    | Add to Wishlist                                                                                                    |                                                                                                    |                                |
|                                    | © REQUIRED<br>Pocket Style Manual<br>S20.00<br>Edition: 9th<br>ISBN: 9781399(6954)<br>Author: Hacker<br>Publisher: MIS (Macmillan Publishers)<br>Formats: Spin, DirykWave Format<br>Copyright Year: 2021                                                                                                    | Rent<br>Digital 0<br>Beautements<br>Buy<br>New                                                                                                    | \$20.00<br>80 Das<br>\$40.00   |
|                                    | O Add to Wishlist                                                                                                    |                                                                                                    |                                |
| Add Another Course<br>Start Over 🤇 | 2 of 2 Bioguied Rems Selected Provide<br>Provide<br>Selection<br>Selection<br>Sele | 2. ITEMS TO BAC →<br>wy res pay tere ( <u>sen nor</u><br>cellinary of digital conserts type, a non-<br>radiated type with the digital distant,<br>cabable type with the digital distant,<br>type. |                                |

6. Click on Continue Shopping or View Bag & Checkout.

| \$41.00 |
|---------|
|         |
|         |

7. Click on Checkout.

| iy Bag                                         | [2]                                                                                                    |         | Order Summary                                                                                                    |                    |
|------------------------------------------------|----------------------------------------------------------------------------------------------------|---------|----------------------------------------------------------------------------------------------------|--------------------|
| NACE NOT                                       | The Brief Bealder           Const Community College + Full 2005 + FVCL + 10 + 00           Selection store (1920)           Effore TOF           Effore TOF           Effore TOF           Effore TOF           Effore TOF           Effore TOF           Effore TOF           Effore TOF           Effore TOF           Effore TOF           Effore TOF           Effore TOF | \$41.00 | Original Price<br>Digital Deference Feer (2 norme ®<br><b>Subtotal</b><br><b>₽ Auglet</b> wyle consect two (0, norm (2 1112)).<br>Have a (0,0000 control of<br>CRECKOUT → | \$68.98<br>\$68.98 |
| August and and and and and and and and and and | A Postert Eyler Menual<br>Constit Community College + Full 2005 + EV.CL + 10 + 00<br>Extension from Egypt<br>Millions (f)<br>Ether Physics 200526<br>BD Phys                                                                                                    | \$20.00 | We Accept<br>Hender AldCos Dar Ensteiner<br>Rep 2: Will 2: Will 2: A mark and a<br>Pht Bou may receive your order in mi<br>shipmens from different labelons.              | ultiple            |

8. Click on Proceed to Checkout.

| We will make every effort to fulfill                                                                                                    | your order with the textbook condition you have selected (e.g.                                                                                                    |                     |
|----------------------------------------------------------------------------------------------------|----------------------------------------------------------------------------------------------------|---------------------|
| Jeed/New). There's a small chance<br>order. If this happens, to serve you<br>available), and your final order tot<br>unhappy with the replacement, p | the condition you selected is unavailable at the time we process<br>sooner, we will replace it with the other Used/New condition (if<br>al may be higher or lower than your displayed order total. If you a<br>lease contact us and we would be happy to assist you. Thank you | s your<br>re<br>for |
| shopping with us and have a safe                                                                                                    | and successful year.                                                                                                    |                     |
|                                                                                                    |                                                                                                    | — <b>14</b>         |

9. You can Create an Account (*recommended*) or Continue as Guest.

| Sign In and a                                                                                                    | Order Summary                                          |                 |  |
|----------------------------------------------------------------------------------------------------|--------------------------------------------------------|-----------------|--|
| Sign into your account for faster checkout.                                                                                         | Sabtotal (2 tornij<br>Digital Delivery Fee (2 tornij 🕥 | \$61.0<br>\$7.9 |  |
| [mail Required                                                                                                    | Total                                                  | \$68.98         |  |
| Prisil Address                                                                                                    |                                                        |                 |  |
| Personal                                                                                                    |                                                        |                 |  |
| Econot Password?                                                                                                    |                                                        |                 |  |
| Receip Mc Styned in<br>By checking this box you won't have to sign in as often on this device. If heck if using a public<br>device. |                                                        |                 |  |
|                                                                                                    |                                                        |                 |  |
| SIGN IN -> Create Account Continue Account                                                                                          |                                                        |                 |  |

10. Proceed to Delivery Method.

| < Rack to Rag              | Order Summary                                                          |                                     |
|----------------------------|------------------------------------------------------------------------|-------------------------------------|
|                            | Subtotal (2 items)<br>Digital Delivery Fee (2 items) ①<br><b>Total</b> | \$61.00<br>\$7.98<br><b>\$68.98</b> |
|                            |                                                                        |                                     |
|                            |                                                                        |                                     |
| PROCEED TO DELIVERY METHOD |                                                                        |                                     |

11. Click on Pick Up (Free) and then Proceed to Payment Method.

| BOOKSTOR                                                                                                 |                  |                      |         |  |  |
|----------------------------------------------------------------------------------------------------|------------------|----------------------|---------|--|--|
|                                                                                                    |                  |                      |         |  |  |
|                                                                                                    |                  |                      |         |  |  |
|                                                                                                    |                  |                      |         |  |  |
|                                                                                                    |                  |                      |         |  |  |
| Delivery<br>Pick Up (FREE)                                                                               | ollege Bookstore |                      |         |  |  |
| Delivery<br>Pick Up (FREE)<br>Carroll Community of<br>We will send you an err<br>information to determin | illege Bookstore | man<br>y for pix, p. | racking |  |  |

- 12. Click on Financial Aid/CCPS Dual Enrollment and then enter your Student ID number. This should be a 7-digit number assigned to you by Carroll Community College. The Carroll ID# can be found in the following ways.
  - Received in an email message after applying to Carroll to activate the Carroll student account;
  - From the paper Welcome Letter sent to the home address; or
  - Logging into the <u>applications portal</u> using the personal email the student applied with to view their electronic admissions letter.

| Payment                                                                                                    |
|----------------------------------------------------------------------------------------------------|
| Promo Code APPLY                                                                                                    |
| Financial Aid/CCPS Dual Enrollment                                                                                   |
| Account Number                                                                                                    |
| FIND ACCOUNTS                                                                                                    |
| Gift Card                                                                                                    |
| Credit / Debit Card VISA 💽 🔤 🎼                                                                                       |
| Poplat P Poplate                                                                                                    |
| PayPal Credit: No Interest if paid in full in 6 months on purchases of \$99+. Subject to credit approval. See Terms, |
| PROCEED TO CONTACT INFORMATION                                                                                       |

13. Click on agree to Terms & Conditions then, Click on Confirm.

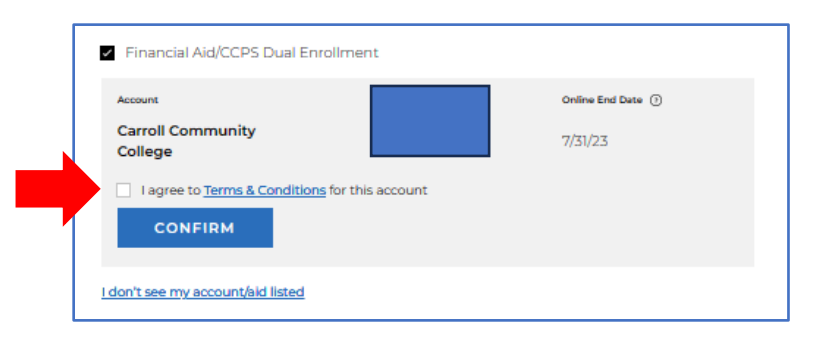

14. The system will show Credit Applied to purchase. Click proceed to contact information.

| College                                                                                     |                                  | 7/31/23                                 |
|---------------------------------------------------------------------------------------------|----------------------------------|-----------------------------------------|
| \$124 <sup>Saved to L: Drive</sup> lied <u>Remains</u> Important: The funds will be dedited | ove<br>ucted from your account o | nly after your online order is processe |

15. Enter contact information and place order.

| We need this info in o                                                     | ase there are any order/delivery up     | dates.                                |  |
|----------------------------------------------------------------------------|-----------------------------------------|---------------------------------------|--|
| First Name                                                                 |                                         |                                       |  |
| Last Name                                                                  |                                         |                                       |  |
| Phone Number                                                               |                                         |                                       |  |
| Create an account to                                                       | track your order. (Optional)            |                                       |  |
| Create Password                                                            | 8                                       |                                       |  |
| <ul> <li>Keep Me Signed In<br/>By checking this box<br/>device.</li> </ul> | you won't have to sign in as often on t | nis device. Uncheck if using a public |  |
| PLACE ORDER                                                                | <b>→</b>                                |                                       |  |

- 16. After the order is placed, you will receive further communications from Follett Bookstore regarding your order. Once an order confirmation is received it will include a link to click on to access digital material. If no conformation email is received (check spam). After digital material is purchased, go to Redshelf.com and click forgot password and enter Carroll CC email to set up password and then you will follow instructions to access your digital material. Visit this <u>link</u> for additional help.
- 17. After textbooks are purchased: if you change your schedule, drop a course, or withdraw PLEASE return your book. Visit the bookstore to return your book. If your eBook was ordered online, you can contact the bookstore without coming to campus to return the book.

## Carroll Bookstore Phone Number - 410-386-8447